### スマートフォンを利用して、4つのステップで口座振替の登録を行います。

 
 1.SMS受信設定
 2.必要情報入力
 3.申し込み 金融機関選択
 4.金融機関画面で 口座振替登録

## はじめに

・口座振替の概要

| 振替日             | 通帳摘要欄に表示される名称  |
|-----------------|----------------|
| 毎年7月12日又は11月12日 |                |
| 金融機関休業日の場合は翌営業日 | DF: \$449,0904 |

∢

口座振替は、三菱 UFJ ファクター株式会社へ業務委託いたします。

・口座振替登録のお手続きにあたって

| 【お手続きされる方】                             |       |
|----------------------------------------|-------|
| 口座振替を申し込む金融機関の口座名義人の方がお手続きしてください。      |       |
| 振替日の5週間前に口座振替登録を締め切ります。                |       |
| 締め切り後の登録は次回の振替日より適用されます。               |       |
| 【SMS(ショートメッセージサービス)の受信が必要です】 お使いのスマホヘ  |       |
| お手続き用 URLが送信されます。SMS が受信できることをご確認ください。 |       |
| 【手続き可能金融機関】 ご利用の金融機関が右欄のリンク先に記載されている   | 手続き可能 |
| 場合、お手続きできます。記載がない場合は、スマホでお手続きすることが     | 金融機関  |
| できませんので、下記問い合せ先までご相談ください。              | ご利用可能 |
| 【ご利用可能時間】 以下のメンテナンス時間はお手続きができません。      | 時間    |
| 毎月第4日曜日23時30分~翌月曜日9時                   |       |
| 1、4、7、10月の最終週の火曜日1時~6時                 |       |
| 金融機関により利用可能時間が異なります。右リンク先にてご確認ください。    |       |
| 【注意事項】                                 |       |
| 既に登録された口座情報を変更したい、または内容を間違えて登録した場合は    | 、下記問い |
| 合せ先にご連絡の上、再度登録手続きをお願いいたします。            |       |

#### 本件に関する問い合せ先

| 一般社団法人日本体育・スポーツ・健康学会                       |                   |  |
|--------------------------------------------|-------------------|--|
| 連絡先:email: taiiku-info@taiiku-gakkai.or.jp | tel: 03-6812-9290 |  |
| ●受付時間:土日祝日除く10:00~17:00                    |                   |  |

事務局

### 1. SMS受信設定

以下のQRコードをスマホで読取り、SMSを受信する電話番号入力画面を表示します。

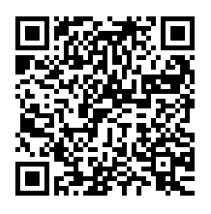

(「QRコード」は株式会社デンソーウェーブの登録商標です。)

一般社団法人日本体育・スポー ツ・健康学会

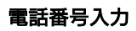

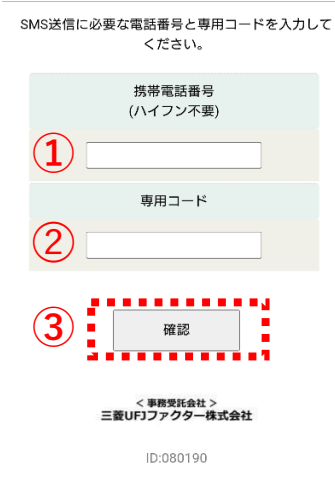

①口座振替を申込む、口座名義人の電話番号を入力します。

②専用コード:jspeを入力します。

③[確認]をタップします。

ー般社団法人日本体育・ス ポーツ・健康学会

#### 電話番号入力確認

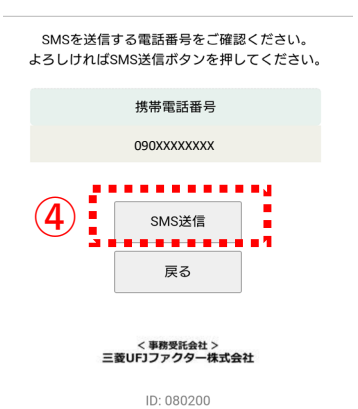

④内容確認後、[SMS送信]をタップします。 口座振替登録用URLが送信されます。

# 2. 必要情報入力

 $http:// \cdot \cdot \cdot \cdot \cdot \cdot \cdot$ 

日本体育・スポーツ・健康学会です。上記 URLから口座振替手続きをお願いします。 スマホに左記内容のSMSが着信します。 本文先頭のURLをタップし、ご利用案内画面を 確認します。

### ご確認

SMS送信における送信元情報は、下記の送信専用番号が表示されます。

誤って当該番号に電話をかけても、送信専用である旨のメッセージが応答されます。

【送信専用番号】

| NTTドコモ、KDDI(au)、楽天モバイル | 05053584760 |
|------------------------|-------------|
| ソフトバンク                 | 242143      |

|                                                                                                    | STEP3 金融機関サイトでのお手続き                                                                                                    |                                                         |
|----------------------------------------------------------------------------------------------------|----------------------------------------------------------------------------------------------------|---------------------------------------------------------|
| 砂牡田汁 トロナチタ っ                                                                                                    | 各金融機関の案内に従ってお手続きして                                                                                                    |                                                         |
| 一放杠凹法入口平体育・人                                                                                                    | ください。(預金通帳が必要な場合があ                                                                                                    |                                                         |
| ポーツ・健康学会                                                                                                    | りより)<br>金融機関によっては、最後の完了画面で                                                                                                    |                                                         |
|                                                                                                    | 「収納機関へ戻る」等のボタンが表示さ                                                                                                    |                                                         |
| Webロ座振菇初約晋付サービュ                                                                                                    | れますので、必ずボタンを押してくださ                                                                                                    |                                                         |
|                                                                                                    | い。押さないでブラウザを閉じて                                                                                                    |                                                         |
| こ利用案内                                                                                                    | に完了しませんので、ご注意ください。                                                                                                    |                                                         |
| > 基本情報入力                                                                                                    |                                                                                                    |                                                         |
| > 入力内容確認                                                                                                    | ◆<br>CTED4 祭婦中了                                                                                                    |                                                         |
| > 金融機關選択へ移動                                                                                                    | STEP4 壹碳元 」                                                                                                    |                                                         |
|                                                                                                    | 正常に完了しましたら、登録完了画面が                                                                                                    |                                                         |
|                                                                                                    | 表示されます。                                                                                                    |                                                         |
| <ul> <li>ご利用可能金融機関</li> </ul>                                                                                                    |                                                                                                    |                                                         |
|                                                                                                    | 1 A 1 A 1 A 1 A 1 A 1 A 1 A 1 A 1 A 1 A                                                                                                    |                                                         |
| <ul> <li>三菱UFJ銀行</li> <li>スポーロに</li> </ul>                                                                                                    | ▶ 個人情報のお取扱いについて                                                                                                    |                                                         |
| <ul> <li>・ かすは銀行</li> <li>・ 二 共 住 ち 銀 行</li> </ul>                                                                                                    |                                                                                                    |                                                         |
| <ul> <li>・りそな銀行/埼玉りそな銀行</li> </ul>                                                                                                    | 弊社(私ども)は、「ネット口座振替契約受                                                                                                    | ←個↓桂報のな取切                                               |
| ・auじぶん銀行                                                                                                    | 付サービス」のお申込みをいただく際に、お                                                                                                    | 、回入月報のお奴族                                               |
| ・PayPay銀行                                                                                                    | 甲込者(口座名義人)よりこ提供いたたく個人情報につきましては、以下の通り個人情報                                                                                                    | 内容をご確認のうえ                                               |
|                                                                                                    | の保護に関する法律(平成15年法律第57号)                                                                                                    |                                                         |
| <ul> <li>・11信5BIイット銀行</li> <li>・ソニー銀行</li> </ul>                                                                                                    | をはじめとする個人情報に関する法令および                                                                                                    | チェックボックスを                                               |
| ・セブン銀行                                                                                                    | その他の規範を遵守します。                                                                                                    | / ± / / / / / / / / 2                                   |
| ・イオン銀行                                                                                                    | 1. 個人情報の取得および利用目的                                                                                                    | タップします。                                                 |
| ・ゆうちょ銀行                                                                                                    |                                                                                                    | ////06/8                                                |
| • 坦万銀门<br>• 信用金庫                                                                                                    |                                                                                                    |                                                         |
| <ul> <li>・ J A バンク (農業協同組合)</li> </ul>                                                                                                    | -                                                                                                    |                                                         |
|                                                                                                    |                                                                                                    |                                                         |
|                                                                                                    |                                                                                                    |                                                         |
| <u>→詳細はこちら</u>                                                                                                    | ▶ 注意事項                                                                                                    |                                                         |
| →詳細はこちら                                                                                                    | ▶ 注意事項                                                                                                    |                                                         |
| →詳細は <u>こちら</u>                                                                                                    | <ul> <li>&gt; 注意事項</li> <li>1. 必ず、口座名義人ご本人がお手続きしてく<br/>ださい。</li> </ul>                                                                                                    |                                                         |
| <ul> <li>→詳細はこちら</li> <li>お手続きの流れ</li> </ul>                                                                                                    | ▶ 注意事項 <ol> <li>ジゴ、ロ座名義人ご本人がお手続きしてください。</li> <li>名セッションにおいて、15分優作されな</li> </ol>                                                                                                    | ←注意事項の内容を                                               |
| <ul> <li>→詳細はこちら</li> <li>お手続きの流れ</li> <li>お申込みから口座登録までの连わ</li> </ul>                                                                                                    | ▶ 注意事項 <ol> <li>2. 必ず、口座名義人ご本人がお手続きしてください。</li> <li>2. 各セッションにおいて、15分操作されない場合はタイムアウトになりますので、ご注</li> </ol>                                                                                                    | ←注意事項の内容を                                               |
| <ul> <li>→詳細はこちら</li> <li>お手続きの流れ</li> <li>お申込みから口座登録までの流れ</li> </ul>                                                                                                    | ▶ 注意事項 <ol> <li>シオポット</li> <li>シオポット</li> <li>ション</li> <li>ション</li> <l< th=""><th>←注意事項の内容を<br/>確認のうえ、チェッ</th></l<></ol> | ←注意事項の内容を<br>確認のうえ、チェッ                                  |
| <ul> <li>→詳細はこちら</li> <li>お手続きの流れ</li> <li>お申込みから口座登録までの流れ</li> <li>STEP1 基本情報入力</li> </ul>                                                                                              | ▶ 注意事項 <ol> <li>必ず、口座名義人ご本人がお手続きしてください。</li> <li>各セッションにおいて、15分操作されない場合はタイムアウトになりますので、ご注意ください。</li> <li>ブラウザの戻る、進む、再読み込みボタンは使用しないでください。必ず画面内のボタ</li> </ol>                                                                                                    | ←注意事項の内容を<br>確認のうえ、チェッ<br>ギックスをタップ」                     |
| <ul> <li>→詳細はこちら</li> <li>お手続きの流れ</li> <li>お申込みから口座登録までの流れ</li> <li>STEP1 基本情報入力</li> <li>お申込書情報の入力と表示内容を確認し</li> </ul>                                                                  | ▶ 注意事項 <ol> <li>必ず、口座名義人ご本人がお手続きしてください。</li> <li>各セッションにおいて、15分操作されない場合はタイムアウトになりますので、ご注意ください。</li> <li>ブラウザの戻る、進む、再読み込みボタンは使用しないでください。必ず画面内のボタンを使用してください。</li> </ol>                                                                                                    | ←注意事項の内容を<br>確認のうえ、チェッ<br>ボックスをタップし                     |
| <ul> <li>→詳細はこちら</li> <li>お手続きの流れ</li> <li>お申込みから口座登録までの流れ</li> <li>STEP1 基本情報入力</li> <li>お申込者情報の入力と表示内容を確認します。</li> </ul>                                                               | ▶ 注意事項 <ol> <li>必ず、口座名義人ご本人がお手続きしてください。</li> <li>各セッションにおいて、15分操作されない場合はタイムアウトになりますので、ご注意ください。</li> <li>ブラウザの戻る、進む、再読み込みボタンは使用しないでください。必ず画面内のボタンを使用してください。</li> <li>当サイトは三菱UFJファクター株式会社、</li> </ol>                                                                                                    | ←注意事項の内容を<br>確認のうえ、チェッ<br>ボックスをタップし<br>す                |
| <ul> <li>→詳細はこちら</li> <li>お手続きの流れ</li> <li>お申込みから口座登録までの流れ</li> <li>STEP1 基本情報入力</li> <li>お申込者情報の入力と表示内容を確認します。</li> </ul>                                                               | ▶ 注意事項 <ol> <li>必ず、口座名義人ご本人がお手続きしてください。</li> <li>名セッションにおいて、15分操作されない場合はタイムアウトになりますので、ご注意ください。</li> <li>ブラウザの戻る、進む、再読み込みボタンは使用しないでください。必ず画面内のボタンを使用してください。</li> <li>当サイトは二菱UFJファクター株式会社、</li> </ol>                                                                                                    | ←注意事項の内容を<br>確認のうえ、チェッ<br>ボックスをタップし<br>す。               |
| <ul> <li>→詳細はこちら</li> <li>お手続きの流れ</li> <li>お申込みから口座登録までの流れ</li> <li>STEP1 基本情報入力</li> <li>お申込者情報の入力と表示内容を確認します。</li> </ul>                                                               | ▶ 注意事項 <ol> <li>シゴボックトになりますので、ご注意ください。</li> <li>ブラウザの戻る、進む、再読み込みボタンは使用しないでください。必ず箇面内のボタンを使用してください。</li> <li>当サイトは三菱UFJファクター株式会社</li> <li></li></ol>                                                                                                    | ←注意事項の内容を<br>確認のうえ、チェッ<br>ボックスをタップし<br>す。               |
| →詳細はこちら                                                                                                    | <ul> <li>注意専項</li> <li>1. 必ず、口座名義人ご本人がお手続きしてください。</li> <li>2. 各セッションにおいて、15分操作されない場合はタイムアクトになりますので、ご注意ださい。</li> <li>3. ブラウザの戻る、進む、再読み込みボタンは使用しないでください。必ず画面内のがタンを使用してください。必ず画面内のがタンと使用してください。</li> <li>4. 当サイトは三愛いドリファクター株式会社、</li> <li>1. 注意専項の内容に同意する</li> </ul>                                                                                                    | ←注意事項の内容を<br>確認のうえ、チェッ<br>ボックスをタップし<br>す。               |
| <ul> <li>→詳細はこちら</li> <li>お手続きの流れ</li> <li>お申込みから口座登録までの流れ</li> <li>STEP1 基本情報入力</li> <li>お申込者情報の入力と表示内容を確認します。</li> <li>STEP2 金融機関選択</li> <li>金融機関の選択、口座情報を入力しま</li> </ul>              | <ul> <li>注意専項</li> <li>・・・・・・・・・・・・・・・・・・・・・・・・・・・・・・・・・・・・</li></ul>                                                                                                    | ←注意事項の内容を<br>確認のうえ、チェッ<br>ボックスをタップし<br>す。<br>[次へ]をタップしま |
| <ul> <li>→詳細はこちら</li> <li>お手続きの流れ</li> <li>お申込みから口座登録までの流れ</li> <li>STEP1 基本情報入力</li> <li>お申込者情報の入力と表示内容を確認します。</li> <li>STEP2 金融機関選択</li> <li>金融機関の選択、口座情報を入力します。</li> </ul>            | <ul> <li>注意専項</li> <li>1. 必ず、口座名義人ご本人がお手続きしてんださい。</li> <li>3. 命をッションにおいて、15分操作されないは含はタイムアクトになりますので、ごなんだい。</li> <li>3. プラウザの戻る、進む、再読み込みボタンはなんてい。</li> <li>3. プラウザの戻る、進む、再読み込みボタンはなんていたで、1000000000000000000000000000000000000</li></ul>                                                                                                    | ←注意事項の内容を<br>確認のうえ、チェッ<br>ボックスをタップし<br>す。<br>[次へ]をタップしま |
| →詳細はこちら<br>→ 訪手続きの流れ<br>お申込みから口座登録までの流れ<br>STEP1 基本情報入力<br>お申込者情報の入力と表示内容を確認し<br>ます。<br>◆<br>STEP2 金融機関週択<br>金融機関の選択、口座情報を入力しま<br>す。                                                     | <ul> <li>注意事項</li> <li>1. 必ず、口座名奏人ご本人がお手続きしてんださい。</li> <li>3. 命でやうきいにあいて、15分操作されないなどないのではないのでいたなりますので、ごないので、うちつびの戻る、進む、再読み込みボタロなしないでください、必ず画面内ののがなの使用してください。</li> <li>3. 当つうけの戻る、進む、再読み込みボタロないで、これないで、これないので、これないので、これないので、これないので、これないので、これないので、これないので、これないので、これないので、これないので、これないので、これないので、これないので、これないので、これないので、これないので、これないので、これないので、これないので、これないので、これないので、これないので、これないので、これないので、これないので、これないので、これないので、これないので、これないので、これないので、これないので、これないので、これないので、これないいので、これないので、これないいので、これないので、これないので、これないので、これないいので、これないいので、これないので、これないので、これないので、これないので、これないので、これないので、これないので、これないので、これないので、これないので、これないので、これないいので、これないいので、これないので、これないので、これないので、これないので、これないので、これないので、これないので、これないので、これないので、これないので、これないので、これないので、これないので、これないので、これないので、これないので、これないので、これないので、これないので、これないので、これないので、これないので、これないので、これないので、これないので、これないいので、これないいので、これないいので、これないいので、これないいので、これないいので、これないいので、これないいので、これないいので、これないいいので、これないいので、これないいいいいいいいいいいいいいいいいいいいいいいいいいいいいいいいいいいい</li></ul>                                                                                                    | ←注意事項の内容を<br>確認のうえ、チェッ<br>ボックスをタップし<br>す。<br>[次へ]をタップしま |
| <ul> <li>→詳細はこちら</li> <li>お手続きの流れ</li> <li>お申込みから口座登録までの流れ</li> <li>STEP1 基本情報入力</li> <li>お申込者情報の入力と表示内容を確認します。</li> <li>◆</li> <li>STEP2 金融機関週択</li> <li>金融機関の選択、口座情報を入力します。</li> </ul> | <ul> <li>注意事項</li> <li>1. 応ず、口座名奏人ご本人がお手続きして、たたこの。</li> <li>2. 命でやうやいたなりまうので、ごなんだい。</li> <li>3. 命でかつののであった。</li> <li>3. つうつびののあ、進む、再読み込みボタウは使用ないでください。必ず画面内ののがな<br/>使用ないでください。必ず画面内のがな<br/>なんていくたさい。</li> <li>3. つうつびののある、進む、再読み込みボターク</li> <li>4. つくついののののののののののののののののののののののののののののののののののの</li></ul>                                                                                                    | ←注意事項の内容を<br>確認のうえ、チェッ<br>ボックスをタップし<br>す。<br>[次へ]をタップしま |
| →詳細はこちら<br>→ 訪手続きの流れ<br>お申込みから口座登録までの流れ<br>STEP1 基本情報入力<br>お申込者情報の入力と表示内容を確認し<br>ます。<br>◆<br>STEP2 金融機関週択<br>金融機関の選択、口座情報を入力しま<br>す。                                                     | <ul> <li>注意事項</li> <li>1. 応ず、口座名奏人ご本人がお手続きして、たたい。</li> <li>3. 命でやうやいたなりまうので、ごなんだい。</li> <li>3. うつうびの戻る、進む、再読み込みボタウは使用ないでください。必ず画面内のがなめ使用ないでください。必ず画面内のがなな使用してください。</li> <li>4. 当くたりに見てのクター株式会社</li> <li>たま事項の内容に同意する</li> </ul>                                                                                                    | ←注意事項の内容を<br>確認のうえ、チェッ<br>ボックスをタップし<br>す。<br>[次へ]をタップしま |

| 一般社団法人日本体育・ス                                                        |                              |
|---------------------------------------------------------------------|------------------------------|
| ポーツ・健康学会                                                            |                              |
| Web口座振替契約受付サービス                                                     |                              |
| ご利用案内                                                               |                              |
| > 基本情報入力                                                            |                              |
| > 入力内容確認                                                            |                              |
| > 金融機関選択へ移動                                                         |                              |
| ✔ 基本情報入力                                                            |                              |
| お申込者(口座名義人)の情報を入力してく<br>ださい。                                        |                              |
| *口座名義人ご本人の情報を入力してくださ                                                |                              |
| い。<br>*氏名がアルファペット表記の方は、全角ア<br>ルファペットで申込者氏名(漢字)のテスト<br>を3.カーズください    |                              |
| *当サイトで使用できない文字について                                                  |                              |
| ■ 申込者氏名(漢字)のテスト【必須】                                                 | 口座振替を申し込む口座名義人のお名前、生年月日を入    |
| テスト                                                                 | 力します。                        |
|                                                                     |                              |
| アスト           全角                                                    |                              |
| <ul> <li>申込者氏名(全角カナ) 【必須】</li> </ul>                                |                              |
| セイメイ                                                                |                              |
| ナマエ                                                                 |                              |
| 全角カナ                                                                |                              |
| ■ 申込者生年月日 【必須】                                                      |                              |
| 1963 ~ 年 02 ~ 月 09 ~ 日                                              |                              |
| ■ 会員番号 (例:A123456) 【必須】 ◀                                           | →→半角英数字で会員番号を入力します。          |
| A000000                                                             |                              |
| ■ 会員氏名(口座名義と異なる場合)                                                  | ―― 会員氏名と口座名義が異なる場合は記入してください。 |
| 体育花子                                                                |                              |
| ► xx                                                                | [次へ]をタップします。                 |
| ◀ 戻る                                                                |                              |
| < 単務受託会社 ><br>二等 IET ファクター 他 チムン                                    |                              |
| 二変リロノアシップ体現金性                                                       |                              |
| Copyright (C) Yamato System Development Co.,Ltd All Rights Reserved |                              |

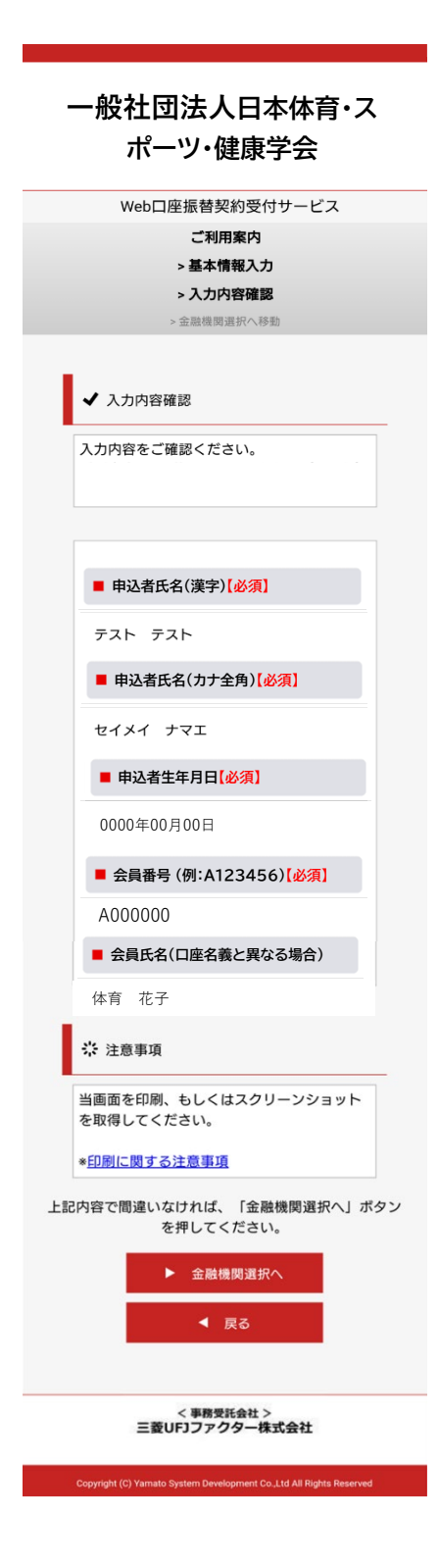

入力内容を確認し、[金融機関選択へ]をタップします。

### 3. 申し込み金融機関選択

< 事務受託会社 > 三菱UFJファクター株式会社

金融機関選択

# 金融機関選択

# プラウザの「戻る」や「×」ボタンは使わないでください。 お手続きが正常に完了しない場合があります。

| こ利用になる立蔵成英を迭折してくたさい。 |
|----------------------|
|----------------------|

| 三菱UFJ銀行      |  |
|--------------|--|
| みずほ銀行        |  |
| 三井住友銀行       |  |
| <u>りそな銀行</u> |  |
| 埼玉りそな銀行      |  |
|              |  |

上記以外の金融機関をご利用になる場合、以下よりご利用の金融機関 をお選びください。

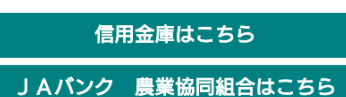

|    | 利用可能金融機関一覧 |   |
|----|------------|---|
| ア行 |            | + |
| カ行 |            | + |
| サ行 |            | + |
| 夕行 |            | + |
| ナ行 |            | + |
| ハ行 |            | + |
| マ行 |            | + |
| ヤ行 |            | + |
| ラ行 |            | + |
| ワ行 |            | + |
| 英字 |            | + |
|    | 中止する       |   |

金融機関を選択する画面が表示されます。 この画面では、口座振替を業務委託している三菱UFJ ファクター(株)の名称が表示されます。

口座振替を申し込む金融機関を選択します。

画面に記載のない金融機関は、金融機関名の頭文字(「+」マーク)から選択します。

| 利用可能金融機関一覧          |
|---------------------|
|                     |
| ア行 -                |
|                     |
| <u>a u じぶん銀行</u>    |
| <u>イオン銀行</u>        |
| 青森銀行                |
| 秋田銀行                |
| 岩手銀行                |
| 足利銀行                |
| 大垣共立銀行              |
| <u>池田泉州銀行</u>       |
| 阿波銀行                |
| 伊予銀行                |
| 大分銀行                |
| 沖縄銀行                |
| <u>GMOあおぞらネット銀行</u> |
| <u>あおぞら銀行</u>       |
| ₩ 411 \$21 \$-      |

< 事務受託会社 > 三菱UFJファクター株式会社

ご注意(以下の金融機関は、事前にご確認ください)

#### 【みずほ銀行】

口座振替を申し込むためには「みずほダイレクト」のご契約が必要です。

#### 【ゆうちょ銀行】

ゆうちょ銀行画面では、次の情報が必要となりますので、事前にキャッシュカードあるいは 通帳等でご確認ください。

口座記号・番号、生年月日、キャッシュカード暗証番号、ゆうちょ口座に登録している 電話番号

#### < 事務受託会社 > 三菱UFJファクター株式会社

#### 金融機関選択 口座情報入力

### 口座情報入力

#### 1ラウザの「戻る」や「×」ボタンは使わないでください。 お手続きが正常に完了しない場合があります。

お引落口座の情報を入力し、『次へ』ボタンを押してください。以下 の入力項目については、キャッシュカードまたは通帳をご参照くださ い。

金融機関名

| 三菱UFJ銀行 |  |
|---------|--|
| 支店番号    |  |
| 例)001   |  |

預金種別

口座番号

例)1234567

口座名義人

セイ 例)コウザ メイ

例)タロウ

次ページで入力内容をご確認後、 三菱UFJ銀行サイトに遷移します。 画面指示に従ってお手続きをお願いいたします。

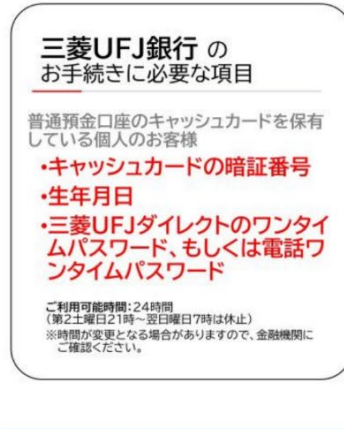

| 次へ    |
|-------|
| 戻る    |
| 中止する  |
| ́+шуә |

< 事務受託会社 > 三菱UFJファクター株式会社 口座振替を申し込む金融機関の口座情報を入力します。 入力項目は、金融機関によって異なります。

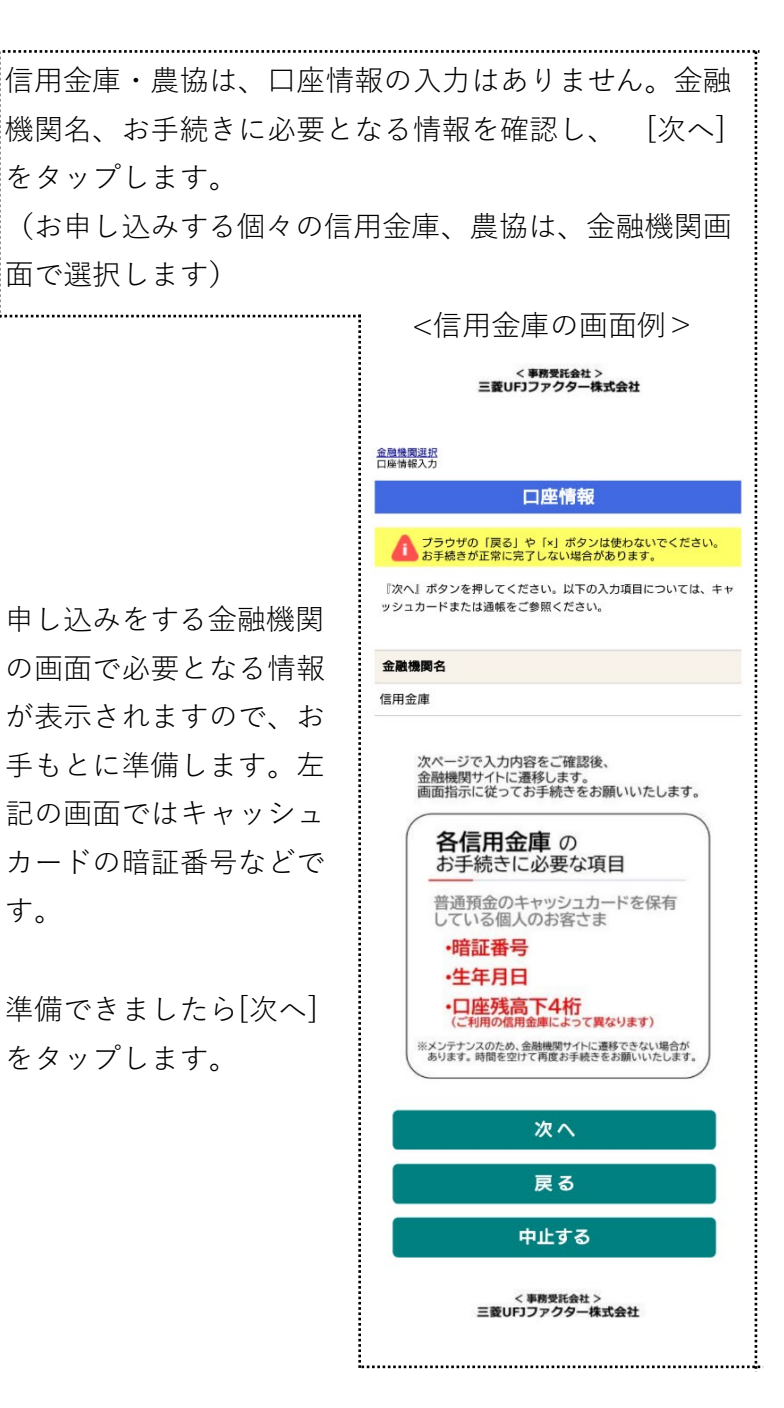

#### < 事務受託会社 > 三菱UFJファクター株式会社

#### 金硬張問選択 口座特報入力 金酸強問題移 金融機関でお手続きを進めてください ▲ 合融機関のお申し込みページでは、「通知」「送信」「収 新機関に戻る」など最終ページに表示されるボタンを必ず押 下してください、お手続きが正常に売了しない場合がありよ す。 以下の内容でよろしければ、「金融機関へ」ボタンを押して、金融機 関のお申込画面に進んでください。

| お客様番号                                                                                                    |
|----------------------------------------------------------------------------------------------------|
| 11123400000500000802                                                                                            |
| 契約者氏名                                                                                                    |
| テスト テスト                                                                                                    |
| 金融機関名                                                                                                    |
| 三菱UFJ銀行                                                                                                    |
| 支店番号                                                                                                    |
| 020                                                                                                    |
| 預金種別                                                                                                    |
| 普通                                                                                                    |
| 口座番号                                                                                                    |
| 7654***                                                                                                    |
| 口座名義人                                                                                                    |
| ミツビシ ナマエ                                                                                                    |
| これより先は、三妻UFJ銀行サイトへ遷移します。<br>金融機関サイトのご案内に従って、登録を完了させてください。<br>*金融機関によっては、登録を完了させるために「収納機関に戻る」<br>等のポタンを押す必要があります |
| 金融機関へ                                                                                                    |

入力内容を確認し、[金融機関へ]をタップします。

< 事務受託会社 > 三菱UFJファクター株式会社

戻る

中止する

### 4. 金融機関画面で口座振替登録

口座振替を申し込む金融機関画面に遷移しますので、画面に沿ってお手続きしてください。 口座名義人ご本人を認証するためキャッシュカードの暗証番号など、金融機関がご本人の認 証に必要な情報の入力が表示されますので、お間違いないようお手続きください。

(金融機関毎に手続きが異なります)。操作方法、内容等でのご不明点は、お申し込みの金 融機関にお問い合せください。

お問い合せの際は、「インターネットを利用した口座振替登録についての確認」として、お 問い合せいただくとスムーズです。

#### 重要

お申し込みの金融機関画面では、最終画面に表示されているボタンは必ず押してください。

「収納機関に戻る」「通知」「送信」「ログアウト」等、金融機関によりボタンの名称 は異なりますが、これらのボタンを押さずに「×」印などをタップしてブラウザを閉じ た場合、口座振替登録が正常に完了しませんのでご注意ください。

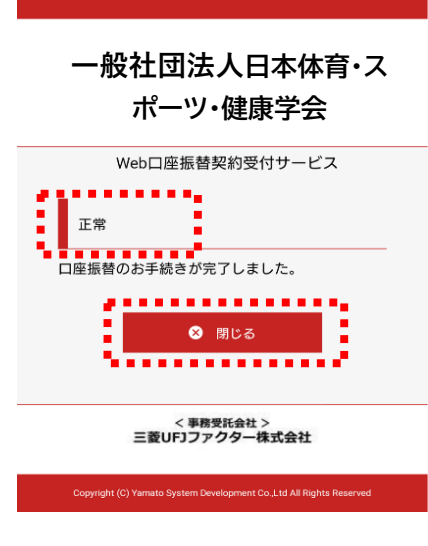

お申し込みの金融機関画面での手続きが正常完了すると 左記画面のように「正常」と表示されます。 以上で、口座振替登録手続きは完了です。 [閉じる]をタップします。

お手続き、ありがとうございました。 メールやSMSでの完了連絡はいたしません。

#### ご確認

操作の途中で中断した場合や、「×」印をタップするなどでブラウザを閉じたために、上記の受付完了画面が表示されなかった場合は、受信済SMSのURLから、再度お手続きしてください。

URLは、「電話番号入力確認画面」の[SMS送信]をタップした時間から72時間ご利用いただけます。

URLをタップしてもリンクが開かない場合は、最初のステップ「1. SMS受信設定」よりお 手続きしてください(口座振替の登録を複数回実施されても、複数回の口座振替が行われる ことはありません)。